# WASHINGTON STATE DEPARTMENT OF

### Payment Options for Dyed Diesel Requests

Welcome to the Washington State Department of Licensing, Prorate and Fuel Tax Services, Taxpayer Access Point (TAP). The account information contained in this document is completely fictitious and is intended for instructional purposes only.

Please disable the pop-up blocker settings on your computer to allow pop-ups from the TAP website. Depending on which browser has been set as the default, screen images may appear slightly different than those included in these instructions.

These instructions are for Dyed Diesel customers who would like to make payment via TAP. Electronic payments on TAP can be made using your checking or savings accounts.

#### **Payment Process**

Once submitted, allow at least two business days for Motor Carrier Services (MCS) staff to process your request and for the payments to post to your account. You may be contacted for missing or inaccurate information.

If mailing a check or money order, please include the account number and reason for payment.

Important: If your return is **overdue** and you elect to make a payment before the return processes overnight, check the return in TAP after processing to verify if the balance due has changed.

#### **Documents/Information needed**

Routing and account information for your bank.

Hyperlinks within these instructions:

- Option 1 appears after you submit your request and before you log out.
- Option 2 and 3 are available whenever you log into TAP.

Option 1 <u>Pay Button is displayed</u> Option 2 <u>Pay Effective Balance from the Account ID</u> Option 3 <u>Make a Payment</u>

Remaining hyperlinks are for completing payments, default banking information and withdrawing a payment.

<u>Complete an electronic check</u> <u>Save Banking Information as Payment Default</u> <u>Change Banking Information saved as Payment Default</u> <u>Withdraw a Payment</u>

### **Option 1 – Dyed Diesel Tax Returns**

| T axpaye<br>A ccess<br>P oint     | r Prorate and Fuel Tax Services<br>WASHINGTON STATE DEPARTMENT OF<br>LICENSING                                                                                                    |
|-----------------------------------|----------------------------------------------------------------------------------------------------|
| Menu Log Off                      | Your request has been submitted.                                                                                                    |
| Home                              | Your confirmation number is 0-233-046-016.<br>If you submit a Return after 5:30pm PST, it may not post to your account until the following day.                                                                                                    |
| Back                              | A copy of this confirmation emelligible allow accurate the second accurate the second |
| View Support ID                   | Pav OK Print                                                                                                    |
| Navigation                        |                                                                                                    |
| My Accounts                       | Tell us how we're doing                                                                                                    |
| Dyed Diesel User                  |                                                                                                    |
| File Your Dyed Diesel<br>Return   |                                                                                                    |
| » Request                         |                                                                                                    |
| ТАР Неір                          |                                                                                                    |
| TAP How-To Videos                 |                                                                                                    |
| TAP Frequently Asked<br>Questions | Us   Survey   More About TAP   Copyright © 2015                                                                                                    |

Note: The Pay button only appears after you have completed submission and before you log off.

Select the **Pay** button.

An electronic check will appear. If a default payment source already exists for this account, click **Submit**, and re-enter your **TAP Password**.

For <u>instructions</u> completing an electronic check, click hyperlink.

Log into Taxpayer Access Point (TAP).

Note: For more information on how to log into your TAP account, see <u>How to log into TAP</u>.

**Option 2 – Pay Effective Balance from Account ID** 

| T axpaye<br>A ccess<br>P oint     | er                                |                                  |                                                         | Prorate                               |                              | I Tax<br>eton stat<br>CEN               | Services<br>e department of<br>ISING |
|-----------------------------------|-----------------------------------|----------------------------------|---------------------------------------------------------|---------------------------------------|------------------------------|-----------------------------------------|--------------------------------------|
| Menu Log Off                      | APPLE CUSTOME                     | R                                | Names And Add                                           | resses                                |                              | I Want To.                              |                                      |
| Home                              | Federal Employer ID<br>My Balance | 11-11111<br>\$5,508.6            | 11 Legal Name<br>68 Physical Address<br>Mailing Address | APPLE CUSTOM<br>11 TREE STREET<br>Add | ER<br>FOLYMPIA WA 98502      | View Profile<br>Make a Pa<br>Register a | e<br>yment<br>New Account            |
| Back                              | Assessment 1                      | 1 M                              | 4 1                                                     |                                       |                              |                                         |                                      |
| View Support ID                   | My Accounts <sup>1</sup>          | story messages                   | - Letters                                               |                                       |                              |                                         |                                      |
| Navigation                        | My Accounts                       |                                  |                                                         |                                       |                              |                                         | Hide History Filter                  |
| » My Accounts                     | O018500-DD                        | Account Type<br>Dyed Diesel User | APPLE CUSTOMER                                          | Quarterly                             | Address<br>11 TREE STREET OL | LYMPIA W                                | Balance Status<br>5,508.68 Active    |
| ТАР Неір                          |                                   |                                  |                                                         |                                       |                              |                                         |                                      |
| TAP How-To Videos                 |                                   |                                  |                                                         |                                       |                              |                                         |                                      |
| TAP Frequently Asked<br>Questions |                                   |                                  |                                                         |                                       |                              |                                         |                                      |
| dol.wa.gov   Contact Us   Abou    | <u>ut Us   Survey   More A</u>    | bout TAP   Copyrigh              | t © 2015                                                |                                       |                              |                                         |                                      |

From the TAP Home screen, select the **Account ID** hyperlink related to the balance you would like to pay.

| T axpa<br>A cces<br>P oint | aye<br>SS | r                                                                      |                                    |                                                  |                                                |                                                  | Pr                               | orate a           | and F             | UELT                     | 'ax Se<br>I state der<br>ENS              | ervice<br>Partment (<br>SINC | es<br>F |
|----------------------------|-----------|------------------------------------------------------------------------|------------------------------------|--------------------------------------------------|------------------------------------------------|--------------------------------------------------|----------------------------------|-------------------|-------------------|--------------------------|-------------------------------------------|------------------------------|---------|
| Menu                       | Log Off   | Dyed Diesel                                                            | Jser                               |                                                  | Nan                                            | nes And A                                        | ddresses                         |                   |                   | l Wa                     | ant To                                    |                              |         |
| Home<br>Back               |           | Federal Emplo<br>Quarterly<br>My Balance<br>Pending<br>Pay Effective E | yer ID<br>Balance                  | 11-1111<br>0018500-<br>\$5,508<br>\$0<br>\$5,508 | 111 DB/<br>DD Leg<br>.68 Phy<br>.00 Mai<br>.68 | A Name<br>al Name<br>vsical Addre<br>ling Addres | Add<br>APPL<br>ss 11 TR<br>s Add | E CUSTOMER        | YMPIA WA 9        | Viev<br>Viev<br>8502 Reg | w Accounts<br>w Profile<br>jister a New A | ccount                       |         |
| View Support ID            |           | Payment Sour                                                           | ce I                               | Wy Bank Acco                                     | unt                                            |                                                  |                                  |                   |                   |                          |                                           |                              |         |
| Navigation                 |           | Periods<br>Attention N                                                 | History A<br>leeded <sup>1</sup> A | Activity Me                                      | essages <sup>5</sup>                           | Letters <sup>1</sup>                             |                                  |                   |                   |                          |                                           |                              |         |
| My Accounts                |           | Periods Requ                                                           | uiring Atten                       | tion                                             |                                                |                                                  |                                  |                   |                   |                          |                                           |                              | Filter  |
| » Dyed Diesel U            | ser       | Period<br>31-Mar-2019                                                  | Return Sta<br>Processed            | tus<br>Viev                                      | v Return                                       | Pay                                              | Tax<br>8,811.48                  | Penalty<br>881.15 | Interest<br>96.93 | Credits<br>4,280.88      | Balance<br>5,508.68                       | Messages<br>View Return      |         |

Select the **Pay Effective Balance** hyperlink.

An electronic check will appear. If a default payment source already exists for this account, click **Submit**, and re-enter your **TAP Password**.

For <u>instructions</u> completing an electronic check, click hyperlink.

**Option 3 - Make a Payment from "I Want To"...** 

|                                   | ər                                       |                                  |                                                         | Prorate                                | and Fue                      | I Tax                                      | Services                                                 |
|-----------------------------------|------------------------------------------|----------------------------------|---------------------------------------------------------|----------------------------------------|------------------------------|--------------------------------------------|----------------------------------------------------------|
| Point                             |                                          |                                  |                                                         |                                        |                              |                                            | SING                                                     |
| Menu Log O                        | ff APPLE CUSTOME                         | R                                | Names And Add                                           | resses                                 |                              | I Want To                                  |                                                          |
| Home                              | Federal Employer ID<br>My Balance        | 11-11111<br>\$5,508.             | 11 Legal Name<br>68 Physical Address<br>Mailing Address | APPLE CUSTOMI<br>11 TREE STREET<br>Add | ER<br>FOLYMPIA WA 98502      | View Profile<br>Make a Pay<br>Register a N | ment kew Account                                         |
| Back                              |                                          | . 1                              | A                                                       |                                        |                              |                                            |                                                          |
| View Support ID                   | My Accounts <sup>1</sup>                 | story messages                   | s' Letters'                                             |                                        |                              |                                            |                                                          |
| Navigation                        | My Accounts                              |                                  |                                                         |                                        |                              |                                            | Hide History Filter                                      |
| » My Accounts                     | Account Id 0018500-DD                    | Account Type<br>Dyed Diesel User | Name<br>APPLE CUSTOMER                                  | Frequency<br>Quarterly                 | Address<br>11 TREE STREET OL | YMPIA W                                    | Balance         Status           5,508.68         Active |
| TAP Help                          |                                          |                                  |                                                         |                                        |                              |                                            |                                                          |
| TAP How-To Videos                 |                                          |                                  |                                                         |                                        |                              |                                            |                                                          |
| TAP Frequently Asked<br>Questions |                                          |                                  |                                                         |                                        |                              |                                            |                                                          |
| dol.wa.gov   Contact Us   Ab      | oout Us   <u>Survey</u>   <u>More Ak</u> | oout TAP   Copyrigh              | ıt © 2015                                               |                                        |                              |                                            |                                                          |

From the TAP Home screen, select the **Make a Payment** hyperlink.

| T axpayer<br>A ccess<br>P oint | r                        |                         | Prorat           |          | EI Tax Services                           |
|--------------------------------|--------------------------|-------------------------|------------------|----------|-------------------------------------------|
| Menu Log Off                   | Make a Payment           |                         |                  |          | Cancel                                    |
| Home                           | Number of Payments : 0   |                         |                  |          |                                           |
| Back                           | Payment Total : \$0.00   |                         |                  |          |                                           |
| View Support ID                | My Accounts Payment Summ | nary                    |                  |          |                                           |
| Navigation                     |                          | Showing<br>All Accounts | •                |          | Payment Period<br>Choose for each payment |
| My Accounts                    | Name                     | Account Id              | Account Type     | Payments | Amount Add payment for tax                |
| » Payment                      | APPLE CUSTOMER           | 0018500-DD              | Dyed Diesel User | 0        | Add Payment Cancel                        |

Select the **Add Payment** hyperlink for the account type balance you would like to pay.

| Period List      |                                             | 6 2 ×    |
|------------------|---------------------------------------------|----------|
| Make a Payment   |                                             |          |
| Name             | : APPLE CUSTOMER                            |          |
| Account          | : Dyed Diesel User 0018500-DD               |          |
| Choose reporting | g or registration period you wish to pay    | Filter   |
| Period           | Description                                 | Balance  |
| 2nd Quarter 2019 | Collected from 01-Apr-2019 thru 30-Jun-2019 | 0.00     |
| 1st Quarter 2019 | Collected from 01-Feb-2019 thru 31-Mar-2019 | 5,508.68 |
| 2 Rows           |                                             |          |
|                  |                                             | Close    |

*Note:* The dollar amount will not autofill on the next screen, so you may want to write it down. You can pay for multiple periods with one payment if desired.

From the pop-up screen, under **Period**, select the **reporting period** hyperlink related to the balance you would like to pay.

An electronic check will appear. If a default payment source already exists for this account, **enter** the **dollar amount** and click **OK**.

Instructions for completing an electronic check, if needed, are on the following page.

| T axpayer<br>A ccess<br>P oint |                            |                         | Prorat           | e and Fue | el Tax Services<br>INGTON STATE DEPARTMENT OF<br>CENSING |
|--------------------------------|----------------------------|-------------------------|------------------|-----------|----------------------------------------------------------|
| Menu Log Off                   | Make a Payment             |                         |                  |           | Submit Cancel                                            |
| Home                           | Number of Payments : 1     |                         |                  |           |                                                          |
| Back                           | Payment Total : \$5,508.68 | 3                       |                  |           |                                                          |
| View Support ID                | My Accounts Payment Summ   | nary                    |                  |           |                                                          |
| Navigation                     |                            | Showing<br>All Accounts | *                |           | Payment Period<br>Choose for each payment                |
| My Accounts                    | Name                       | Account Id              | Account Type     | Payments  | Amount Add payment for tax                               |
| » Payment                      | APPLE CUSTOMER             | 0018500-DD              | Dyed Diesel User | 1         | 5,508.68 Add Payment Submit Cancel                       |

*Note:* The payment amount requested now appears under the amount field. The *Add Payment* hyperlink can be selected again if the account has amounts due for other periods or for other account types.

After completing your selections, click Submit.

You are required to enter your TAP Password to complete the payment request, then click OK.

*Note:* Once submitted, you will see a payment request screen which includes a confirmation number. The web profile email contact on file for this account will receive a confirmation email.

*Reminder:* Allow at least two business days for MCS staff to review and process your request. *Payments* may take two business days to post to your account.

### **Completing an Electronic Check**

| T axpayer<br>A ccess<br>P oint | Prorate and Fuel Tax Services<br>WASHINGTON STATE DEPARTMENT OF<br>LICENSING        |
|--------------------------------|-------------------------------------------------------------------------------------|
| Menu Log Off<br>Home           | Submit         Cancel           Payment Type         Return/Decal Payment <ul></ul> |
| Back                           | APPLE CUSTOMER                                                                      |
| View Support ID                | Payment Date 22-Way-2019                                                            |
| Navigation                     | ORDER OF Washington State Department of Licensing                                   |
| My Accounts                    |                                                                                     |
| Dyed Diesel User               | MEMO: March 2019                                                                    |
| File Your Dyed Diesel          | Real-Associat Tune Deuting Number Associat Number Associat Number Confirm           |
| Return                         | Required Required Required Required                                                 |
| Request                        | Foreign Bank Save as default for Dyed Diesel User 0018500-DD                        |
| » Payment                      | Choose Payment Source /                                                             |
| ТАР Неір                       | New payment source      Submit      Cancel                                          |
| TAP How-To Videos              |                                                                                     |
| TAP Frequently Asked           | s   <u>Survey</u>   <u>More About TAP</u>   Copyright © 2015                        |

Once the Payment option is selected, an electronic check will appear allowing you to make your payment.

#### Payment Type and Date will autofill.

- **Payment Amount** may autofill or you may be required to enter the amount.
- Bank Account Type, from the drop down menu select, *Checking or Savings*.

| 1001-   |
|---------|
|         |
| \$      |
| DOLLARS |
|         |
|         |
| )1      |
|         |

- **Routing Number**, enter your 9 digit routing number for your banking institution.
- Account Number, enter your bank account number.
- Account Number Confirm, re-enter your bank account number to confirm.

*Note:* If you choose not to save your banking information as default, you will have to re-enter it with each payment. If you would like your banking information for your account to automatically populate each time you make a payment follow the instructions to **Save Account Banking Information** on Page 7.

#### Click Submit.

You are required to re-enter your TAP Password to complete the payment request, then click OK.

### Save Account Banking Information as Default

You can save your banking information as a **Default** for *each* of your TAP accounts. If this option is used, your banking information will automatically populate for the account when making an payment.

| T axpayer<br>A ccess<br>P oint  |                                     |                               | Prorate and                            | Fuel Tax Services<br>WASHINGTON STATE DEPARTMENT OF<br>LICENSING |
|---------------------------------|-------------------------------------|-------------------------------|----------------------------------------|------------------------------------------------------------------|
| Menu Log Off                    |                                     | aumant a finaunt              | evelleble to nov off only debt in the  | Submit Cancel                                                    |
| Home                            | Please note: If you do not pay      | the full amount owed, you are | still liable for all outstanding debt. | count subject to standard offset rules.                          |
| Back                            | APPLE CUSTOMER                      | DD                            | Pave                                   | tent Date 02- Jun-2010                                           |
| View Support ID                 |                                     |                               | Fayı                                   | 8 591 70                                                         |
| Navigation                      | ORDER OF Washington                 | State Department of Licensing |                                        |                                                                  |
| My Accounts                     |                                     |                               |                                        |                                                                  |
| Dyed Diesel User                | JPMORGAN CHASE                      |                               |                                        |                                                                  |
| » Payment                       | Bank Account Type                   | Routing Number                | Account Number                         | Account Number Confirm                                           |
| TAP Help                        | Checking                            | • 021000021                   | 111222333                              | 111222333                                                        |
| TAP How-To Videos               | Foreign Bank                        |                               | Save as d                              | efault for Dyed Diesel User 0018500-DD                           |
| TAP Frequently Asked            | New payment source                  |                               |                                        |                                                                  |
| Questions                       |                                     |                               |                                        | Submit Cancel                                                    |
| dol.wa.gov   Contact Us   About | <u>Js   Survey   More About TAP</u> | Copyright © 2015              |                                        |                                                                  |

*Note:* If you have more than one type of account, the default for each needs to be set separately.

After your banking information has been entered, select **Save as default** hyperlink. Click **Yes** to confirm default payment source for this account.

|                                   | Choose Payment Source                               |                |                |           |              |
|-----------------------------------|-----------------------------------------------------|----------------|----------------|-----------|--------------|
| TAP Frequently Asked<br>Questions | Default: My Bank Account     New payment source     | Checking       | JPMORGAN CHASE | 021000021 |              |
|                                   |                                                     |                |                | Su        | ıbmit Cancel |
| dol.wa.gov   Contact Us   Abo     | ut Us   <u>Survey</u>   <u>More About TAP</u>   Cop | oyright © 2015 |                |           |              |

#### Click Submit.

You are required to re-enter your TAP Password and click OK, to complete your payment request.

*Note:* Once submitted you will see a payment request screen which includes a confirmation number. The web profile email contact for this account will receive a confirmation email.

*Reminder:* Allow at least two business days for MCS staff to review and process your request. *Payments* may take two business days to post to your account.

### **Change Account Banking Information saved as Default**

To change your banking information previously saved as a Default.

| T axpayer<br>A ccess<br>P oint    |                                                                 |                                                                | Prorate an                                                                            | d Fu<br>wash | el Tax<br>Ington stati<br>CEN | Servic<br>e departmen<br>ISIN | es<br><sup>tor</sup> G |
|-----------------------------------|-----------------------------------------------------------------|----------------------------------------------------------------|---------------------------------------------------------------------------------------|--------------|-------------------------------|-------------------------------|------------------------|
| Menu Log Off<br>Home              | Payment Type Account Payr<br>Please note: If you do not pay the | ment <ul> <li>Amou</li> <li>full amount owed, you a</li> </ul> | int available to pay off any debt in the<br>re still liable for all outstanding debt. | account subj | Sub<br>ject to standard       | mit C<br>offset rules.        | ancel                  |
| Back                              | APPLE CUSTOMER<br>Dyed Diesel User 0018500-DD                   |                                                                | Pa                                                                                    | ayment Date  | 03-Jun-2019                   | 5                             |                        |
| View Support ID                   | PAY TO THE Washington Star                                      | te Department of Licensi                                       | ng                                                                                    |              |                               | 8,591.70                      |                        |
| My Accounts                       | JPMORGAN CHASE                                                  |                                                                |                                                                                       |              |                               |                               |                        |
| Dyed Diesel User                  | MEMO:                                                           |                                                                |                                                                                       |              |                               |                               |                        |
| » Payment                         | Bank Account Type                                               | Routing Number                                                 | Account Number                                                                        |              |                               |                               |                        |
| ТАР Неір                          | Checking                                                        | 021000021                                                      | ****2333                                                                              |              |                               |                               |                        |
| TAP How-To Videos                 | Choose Payment Source                                           |                                                                |                                                                                       |              |                               |                               |                        |
| TAP Frequently Asked<br>Questions | Default: My Bank Account     New payment source                 | Checking                                                       | JPMORGAN CHASE                                                                        | 02100        | 00021                         |                               |                        |
|                                   |                                                                 |                                                                |                                                                                       |              | Sub                           | mit C                         | ancel                  |
| dol.wa.gov   Contact Us   About U | <u>s   Survey</u>   <u>More About TAP</u>   C                   | opyright © 2015                                                |                                                                                       |              |                               |                               |                        |

Select New Payment Source and enter your new banking information.

Click on the **Save as default** hyperlink, click **Yes** to confirm you are setting a new default payment source for this account.

|                                   | Choose Payment Source                           |                |                |           |             |
|-----------------------------------|-------------------------------------------------|----------------|----------------|-----------|-------------|
| TAP Frequently Asked<br>Questions | Default: My Bank Account     New payment source | Savings        | JPMORGAN CHASE | 021000021 |             |
|                                   |                                                 |                |                | Sul       | bmit Cancel |
| dol.wa.gov   Contact Us   Abo     | out Us   Survey   More About TAP   Cop          | oyright © 2015 |                |           |             |

#### Click Submit.

You are required to re-enter your TAP Password and click OK, to complete your payment request.

*Note:* Once submitted you will see a payment request screen which includes a confirmation number. The web profile email contact for this account will receive a confirmation email.

*Reminder:* Allow at least two business days for MCS staff to review and process your request. *Payments* may take two business days to post to your account.

## Withdraw a Payment

The ability to withdraw a payment is time sensitive. If the Withdraw tab is not present, the time period has expired.

| T axpaye<br>A ccess<br>P oint   | ſ                     |                        |                       |                      | Prorate          | e and Fue              | el Tax S<br>Inton state di<br>CENS | ervices<br>epartment of<br>BING |        |
|---------------------------------|-----------------------|------------------------|-----------------------|----------------------|------------------|------------------------|------------------------------------|---------------------------------|--------|
| Menu Log Off                    | APPLE CUSTO           | MER                    |                       | Names And Add        | resses           |                        | I Want To                          |                                 |        |
|                                 | Federal Employe       | er ID                  | 11-1111111            | Legal Name           | APPLE CUSTOM     | ER                     | View Profile                       |                                 |        |
| Home                            | My Balance            |                        | \$0.00                | Physical Address     | 11 TREE STREE    | OLYMPIA WA 98502       | Make a Payme                       | nt                              |        |
|                                 |                       |                        |                       | Mailing Address      | Add              |                        | Register a New                     | Account                         |        |
| Back                            |                       |                        | 40                    |                      |                  |                        |                                    |                                 |        |
|                                 | Accounts <sup>1</sup> | History M              | essages <sup>10</sup> | Letters <sup>1</sup> |                  |                        |                                    |                                 |        |
| View Support ID                 | Waiting to be         | Processed <sup>2</sup> | All Requests          |                      |                  |                        |                                    |                                 |        |
| Navigation                      | Requests waiti        | ng to be proc          | essed                 |                      |                  |                        |                                    |                                 | Filter |
|                                 | Confirmation #        | Submitted              | Account Id            | Account T            | ype Period       | Title                  |                                    | Status                          | Logon  |
| » My Accounts                   | 0-333-709-312         | 03-Jun-2019            | 0018500-DD            | Dyed Dies            | el User          | Account Payment        | for \$8,591.70                     | Pending                         |        |
|                                 | 0-274-464-768         | 03-Jun-2019            | 0018500-DD            | Dyed Dies            | el User 31-Mar-2 | 019 Dyed Diesel return | n for 31-Mar-2019                  | Pending                         |        |
| ТАР Неір                        | 2 Rows                |                        |                       |                      |                  |                        |                                    |                                 |        |
|                                 |                       |                        |                       |                      |                  |                        |                                    |                                 |        |
| TAP How-To Videos               |                       |                        |                       |                      |                  |                        |                                    |                                 |        |
| TAD Frequently Asked            |                       |                        |                       |                      |                  |                        |                                    |                                 |        |
| Ouestions                       |                       |                        |                       |                      |                  |                        |                                    |                                 |        |
| ·····                           |                       |                        |                       |                      |                  |                        |                                    |                                 |        |
|                                 |                       |                        |                       |                      |                  |                        |                                    |                                 |        |
|                                 |                       |                        |                       |                      |                  |                        |                                    |                                 |        |
|                                 |                       |                        |                       |                      |                  |                        |                                    |                                 |        |
|                                 |                       |                        |                       |                      |                  |                        |                                    |                                 |        |
| dol wa gov I Contact Us I About | Us I Survey I Mon     | e About TAP I          | Copyright © 2         | 015                  |                  |                        |                                    |                                 |        |
| <u></u>                         | <u></u>               |                        |                       |                      |                  |                        |                                    |                                 |        |

From the Home screen, select the **History** tab, then click on the **Confirmation** # for the pending request.

| T axpaye<br>A ccess<br>P oint         | r                                                     |                                                           | Prorate a                                                                            |                         | el Tax Servic<br>NGTON STATE DEPARTME<br>CENSIN | ces<br>Tor<br>G |
|---------------------------------------|-------------------------------------------------------|-----------------------------------------------------------|--------------------------------------------------------------------------------------|-------------------------|-------------------------------------------------|-----------------|
| Menu Log Off                          | Payment                                               |                                                           |                                                                                      |                         |                                                 | Withdraw        |
| Home<br>Back                          | Status<br>Logon<br>Federal Employer ID<br>Name        | : Pending<br>: tara#1<br>: 11-1111111<br>: APPLE CUSTOMER | Submitted                                                                            |                         | 03-Jun-2019 14:09:15                            |                 |
| View Correct ID                       | Dyed Diesel User                                      | : 0018500-DD                                              |                                                                                      |                         |                                                 |                 |
| Navigation<br>My Accounts             | Payment Type Account<br>Please note: If you do not pa | Payment A                                                 | mount available to pay off any debt in<br>ou are still liable for all outstanding de | the account subj<br>bt. | ect to standard offset rules.                   |                 |
| » Payment                             | Dyed Diesel User 0018500                              | )-DD                                                      |                                                                                      | Payment Date            | 03-Jun-2019                                     |                 |
| ТАР Неір                              | PAY TO THE<br>ORDER OF                                | n State Department of Lice                                | ensing                                                                               |                         | 8,591.70                                        |                 |
| TAP How-To Videos                     | _                                                     |                                                           |                                                                                      |                         |                                                 |                 |
| TAP Frequently Asked<br>Questions     | JPMORGAN CHASE<br>MEMO:                               |                                                           |                                                                                      |                         |                                                 |                 |
|                                       | Bank Account Type                                     | Routing Number                                            | Account Number                                                                       |                         |                                                 |                 |
|                                       | Checking                                              | 021000021                                                 | ****2333                                                                             |                         |                                                 |                 |
| <u>dol.wa.gov   Contact Us   Abou</u> | t Us   Survey   More About TA                         | P   Copyright © 2015                                      |                                                                                      |                         |                                                 |                 |

Select the Withdraw tab and Yes to confirm

| T axpaye<br>A ccess<br>P oint     | r                                                    |                                                          | Prorate an                                                                  |                       | Tax Service<br>state department<br>ENSINC | es<br>of<br>G |
|-----------------------------------|------------------------------------------------------|----------------------------------------------------------|-----------------------------------------------------------------------------|-----------------------|-------------------------------------------|---------------|
| Menu Log Off                      | Payment                                              |                                                          |                                                                             |                       |                                           |               |
| Home                              | Status<br>Logon                                      | : Withdrawn<br>: tara#1                                  | Withdrawn<br>Submitted                                                      | : 03-Ju<br>: 03-Ju    | in-2019 14:17:41<br>in-2019 14:09:15      |               |
| Back                              | Name<br>Dyed Diesel User                             | : APPLE CUSTOMER<br>: 0018500-DD                         |                                                                             |                       |                                           |               |
| View Support ID                   | Amount                                               | : \$ -8,591.70                                           |                                                                             |                       |                                           |               |
| Navigation                        | Payment Type Account<br>Please note: If you do not p | t Payment Amount a<br>ay the full amount owed, you are a | available to pay off any debt in the still liable for all outstanding debt. | account subject to st | tandard offset rules.                     |               |
| My Accounts                       | APPLE CUSTOMER                                       |                                                          |                                                                             |                       |                                           |               |
| » Payment                         | Dyed Diesel User 001850                              | 0-DD                                                     | P                                                                           | ayment Date 03-Jur    | 1-2019                                    |               |
| ТАР Неір                          | PAY TO THE Washingto                                 | n State Department of Licensing                          |                                                                             |                       | 8,591.70                                  |               |
| TAP How-To Videos                 |                                                      |                                                          |                                                                             |                       |                                           |               |
| TAP Frequently Asked<br>Questions | JPMORGAN CHASE<br>MEMO:                              |                                                          |                                                                             |                       |                                           |               |
|                                   | Bank Account Type                                    | Routing Number                                           | Account Number                                                              |                       |                                           |               |
|                                   | Checking                                             | 021000021                                                | ****2333                                                                    |                       |                                           |               |
| dol.wa.gov   Contact Us   About   | Us   <u>Survey</u>   More About TA                   | <u>\P</u>   Copyright © 2015                             |                                                                             |                       |                                           |               |

The Status of the Payment will change to Withdrawn. If there is a balance due, payment is required by due date.

This concludes our instructions. Thank you.

If you need further assistance, contact MCS staff 360-664-1858 or MotorCarrierServices@dol.wa.gov.

*Reminder:* Allow at least two business days for MCS staff to review and process your request. *Payments* may take two business days to post to your account.

Click the link for Additional TAP instructions.